# **API koppeling RobinHQ**

Deze instructie beschrijft het gebruik van de API koppeling tussen de PBX en RobinHQ.

Om de koppeling te kunnen gebruiken zijn de volgende onderdelen nodig:

- Chrome plugin <u>PBX CRM Click2Call</u>
- Generic connector <u>RobinHQ API</u>

### Stap 1: Configureren van de RobinHQ API

Login op het <u>RobinHQ dachboard</u>. Navigeer naar Settings > E-mail API-key zijn de characters voor @-teken.

### **Bijvoorbeeld:**

Jouw ROBIN adres: **1234a56b**@supportbyrobin.com Deze API-key is nodig bij het configureren van de Click2Call plugin.

## Stap 2: Configureren Click2Call plugin

Installeer en configureer de Click2Call plugin volgens de <u>instructie</u>. Stel vervolgens het <u>automatisch opzoeken van de beller</u> in.

Bij het afnemen van de PBX RobinHQ koppeling ontvangt u een persoonlijke API URL. Bijvoorbeeld: https://abc123.business-isp.nl| De volledige URL bevat daarnaast ook nog de nodige variabelen die afgestemd dienen te worden per gebruiker.

#### Uitleg van variable:

apikey = Unieke code per bedrijf
EventType = Dient vast ingesteld te worden op Answered
PhoneExtension = Het interne toestel nummer van de gebruiker, bijvoorbeeld 201
Direction = Dient vast ingesteld te worden op Inbound
PhoneReferrer = Dient vast ingesteld te worden, nummer van uw bedrijf.
Phone = Dit is nummer van de beller en zal als variable door de PBX zal worden mee gegeven per gesprek.

Unieke FAQ ID: #3318 Auteur: Laatst bijgewerkt:2021-03-16 17:26